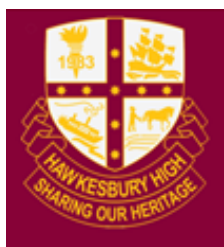

# Hawkesbury High School

1 Hibberts Lane, Freemans Reach, NSW, 2756 hawkesbury-h.school@det.nsw.edu.au hawkesbury-h.schools.nsw.edu.au t (02) 4579 6800 f (02) 4579 6733

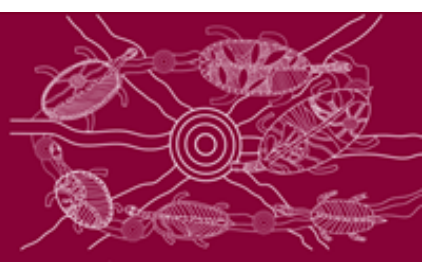

## Connecting a personal device (BYOD) to the school network

### Windows 10

- 1) Click on the wireless icon in the bottom right hand corner of the screen
- 2) Click on detnsw, then connect
- Enter your internet username and password adding @detnsw to the end of your username

| nswdet<br>Secured<br>Enter your user name ar | let<br>red<br>your user name and password |  |  |  |
|----------------------------------------------|-------------------------------------------|--|--|--|
| jane.doe@detnsw                              | ×                                         |  |  |  |
| •••••                                        |                                           |  |  |  |
| ОК                                           | Cancel                                    |  |  |  |

4) Press continue/connect when prompted, this will accept the network certificate.

|               | nswde<br>Secure<br>Contin<br>If you e<br>ahead<br>differen<br>Show o | det<br>irred<br>inue connecting?<br>u expect to find nswdet in this location, go<br>id and connect. Otherwise, it may be a<br>rent network with the same name.<br>v certificate details |        |  |  |  |
|---------------|----------------------------------------------------------------------|----------------------------------------------------------------------------------------------------|--------|--|--|--|
|               |                                                                      | Connect                                                                                                    | Cancel |  |  |  |
|               |                                                                      |                                                                                                    |        |  |  |  |
|               | vork set                                                             |                                                                                                    |        |  |  |  |
| <i>C</i> onne | cting                                                                | ₽ <mark>}&gt;</mark><br>Airplane mode                                                                                                    | -      |  |  |  |

5) You may also be prompted to enter your proxy username and password, this is the same as previously entered, including @detnsw at the end of your username

### **Chromebooks**

- 1) Start up the chromebook as normal
- 2) When asked, select detnsw from the network list, and use the following details:
  - SSID: detnsw
  - EAP method: PEAP
  - Phase 2 authentication: MSCHAPv2
  - Server CA certificate: Do not check
  - User certificate: None installed
  - Identity: Lisa.simpson@detnsw (don't forget the @detnsw)
  - Password: \*\*\*\*\*\*\*\*\*\*\*\*\*\*\*\*
- On the bottom right hand corner, click on the WiFi symbol. Then click on No network and detnsw.
- 4) Click on Settings.
- 5) Put a tick next to Allow proxies for shared networks.
- Click on the WiFi symbol on the bottom right hand corner of the desktop again and click on Connected to detnsw.
- Click on detnsw. This will open up a window with Connection and Proxy tabs. Click on Proxy and fill in the following details:
  - Manual Proxy configuration checked
  - Use the same proxy for all protocols checked
  - HTTP Proxy: proxy.det.nsw.edu.au
  - Port: 8080
- Open the Chrome browser and go on to any internet site. You will be asked to fill in your portal username and password. Type in your portal username and password.

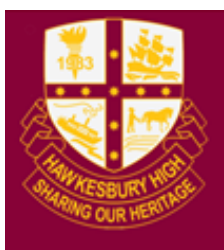

# Hawkesbury High School

1 Hibberts Lane, Freemans Reach, NSW, 2756 hawkesbury-h.school@det.nsw.edu.au hawkesbury-h.schools.nsw.edu.au t (02) 4579 6800 f (02) 4579 6733

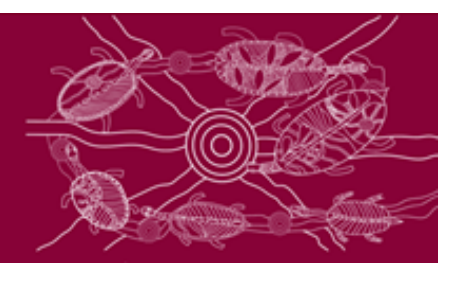

### **Connecting a Mac to the school wireless**

1) Click on the Wi-Fi icon in the top right hand corner, and ensure Wi-Fi is turned on

| *    | ✓ ◄) 97%  Mon 1:17 PM    | Stepher |  |
|------|--------------------------|---------|--|
| ×    | Wi-Fi: Off               |         |  |
|      | Turn Wi-Fi On            |         |  |
| .g9b | Open Network Preferences |         |  |

- 2) Select detnsw from the drop down list
- 4) You should now be connected to the wireless (shown by a tick)

| 🥱 🜒 97% 💽 Mon 1:25 PM                | Stepher |
|--------------------------------------|---------|
| Wi-Fi: On<br>Turn Wi-Fi Off          |         |
| ✓ nswdet<br>coonahs                  |         |
| Join Other Network<br>Create Network |         |
| Open Network Preferences             |         |

- 5) Select Open Network Preferences, then press Advanced (near the bottom of the window)
- 6) Select the proxies tab and ensure that Auto Proxy Discovery is checked

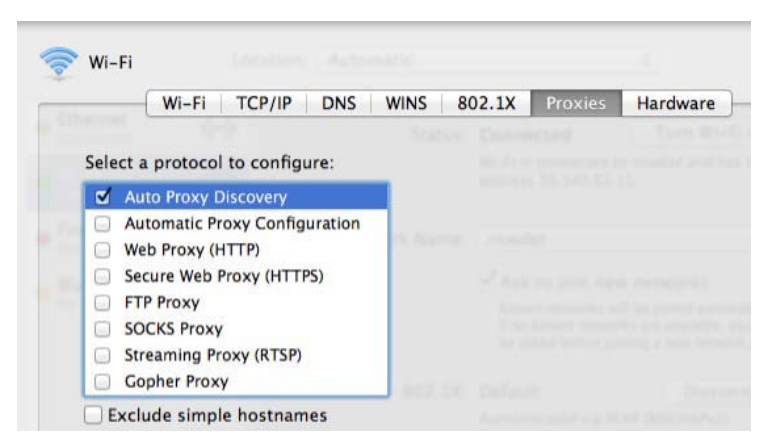

#### Common Troubleshooting Tips

#### Not Connecting to WiFi

- Restart your computer and try again
- Try with and without @detnsw at the end of your username
- Make sure the time and date is set correctly on your device
- Reset your student password via your Student Portal
  (https://ctudent.det.psu.edu.eu/) or see IT to

(<u>https://student.det.nsw.edu.au/</u>) or see IT to have it reset

# Connected to WiFi but can't connect to the internet

- You may of forgotten to enable Automatic Proxy on your device (for Macbooks you must manually enable it, see the guide on how to connect Macbooks)
- Try using a different browser (or open your browser in Incognito/Private browsing)
  - If this works then an Add-on installed on your browser may be causing the issue
- Adware and viruses can cause connection issues (since pop-ups they create are blocked by the school network). Scan your device with your anti-virus.
- Your device may be trying to use saved credentials.
  - For Mac OS: Use Keychain to find and delete your saved credentials for proxy.det.nsw.edu.au
    - You can search for keychain in your applications
  - For Windows: Use Credential Manager to find and delete your saved credentials for proxy.det.nsw.edu.au
    - You can search for Credential Manager in Control Panel or in your Start menu